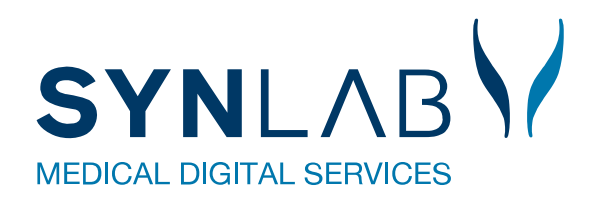

# **Web-Patient**

# Hjælp til Web-Patient i WebReq

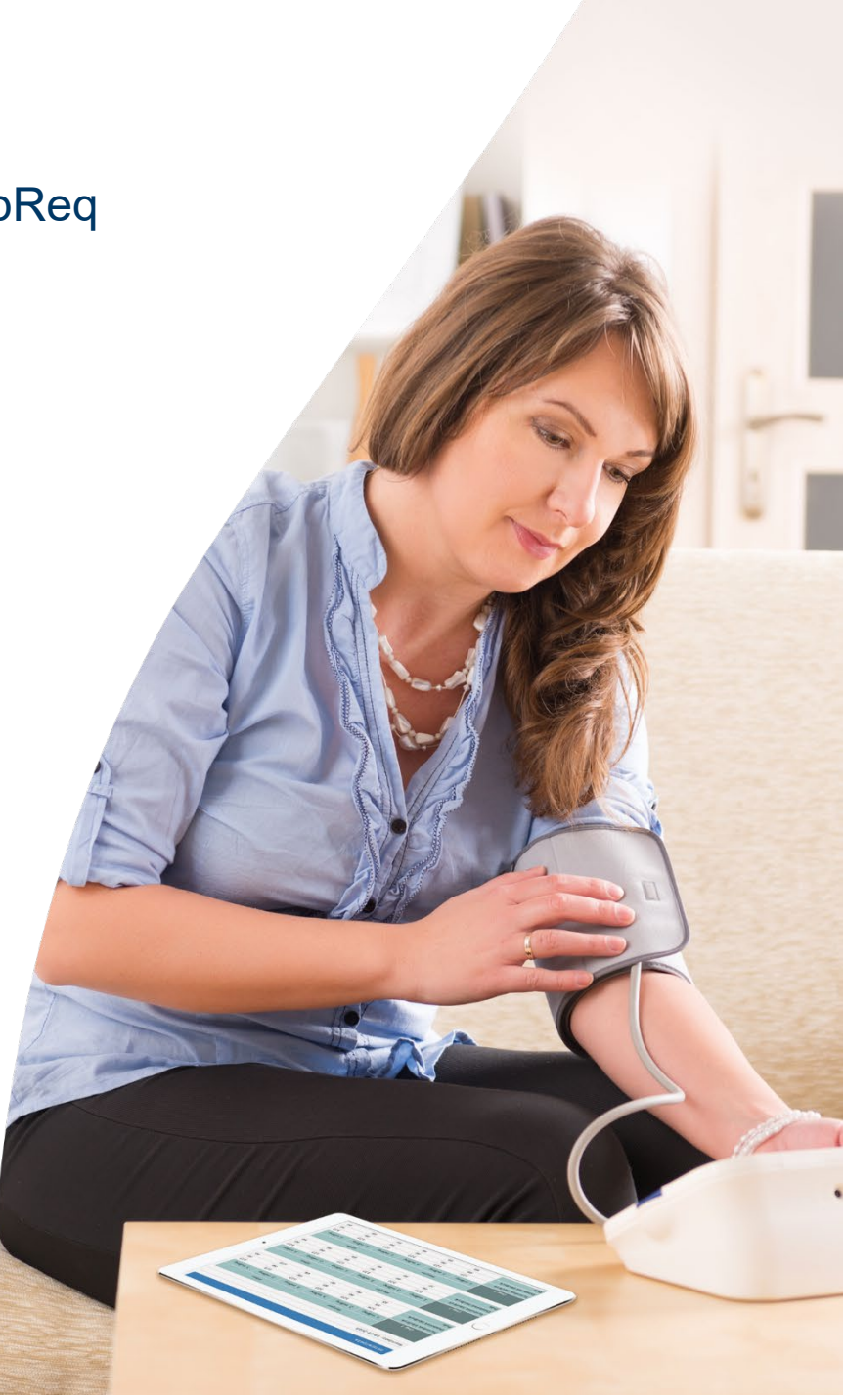

Version 11-2019

# Indhold

| 1. Forord                                                        | 3 |
|------------------------------------------------------------------|---|
| 2. Bestilling                                                    | 4 |
| 2.1 Muligheder i funktionen: Oplysninger                         | 5 |
| 2.2 Assisteret indberetning                                      | 5 |
| 2.3 Tillad delvis besvarelse                                     | 5 |
| 2.3.1 Betingelser, som ikke er opfyldt ved delvis besvarelse     | 6 |
| 2.4 Advisering til patienten                                     | 6 |
| 2.5 Skemaets udløb                                               | 6 |
| 2.6 Besked til patienten                                         | 7 |
| 3. Link til informationer                                        | 7 |
| 4. Web-Patient Arkiv                                             | 8 |
| 4.1 Muligt for praksis at indberette skema på vegne af patienten | 8 |
| 4.2 Slette et skema                                              | 9 |
| 5. Kontakt                                                       | 9 |

# 1. Forord

Web-Patient er et online system til sikker og fortrolig udveksling af hjemmemålinger og spørgeskemaer mellem patient og praktiserende læge. Systemet er fuldt integreret med WebReq.

Web-Patient gør det let for patienter elektronisk at registrere og afgive svar på målinger de selv udfører i hjemmet. Desuden kan de udfylde spørgeskemaer og aflevere disse elektronisk. Dette benævnes også som PRO - <u>P</u>atient <u>R</u>apporterede <u>O</u>plysninger.

Lægen får efter få minutter resultater og beregninger i form af en vedhæftet pdf-fil direkte i eget lægesystem. Bestilling af hjemmemålinger og spørgeskemaer kan ske i samme arbejdsgang som bestillinger af prøver i øvrigt. I katalogoversigten vil der være et Web-Patient katalog, hvor de tilgængelige hjemmemålingsmuligheder vises.

En række spørgsmål og oplysninger vises for brugeren og systemet giver automatisk en mulighed for enten at sende en e-mail eller en sms til patienten, om at der er sendt et behandlingsskema som skal udfyldes.

## 1.1 Web-Patient er CE-mærket

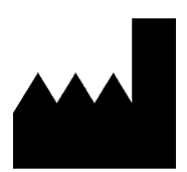

SYNLAB Medical Digital Service A/S Storhaven 12 7100 Vejle <u>www.smds.dk</u> Support: <u>webreq.support@synlab.com</u> Telefonnummer: 7572 0177

$$\sim$$

Version 2.0 2020-03 GS 1 identifice number (ved MDR)

Web-Patient er et online system til sikker og fortrolig udveksling af oplysninger mellem patient og praktiserende læge om patientens helbred og helbredsoplysninger.

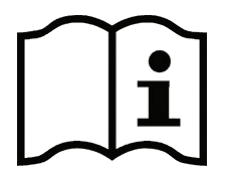

www.web-patient.dk

https://smds.dk/web-patient/

Hjælp til Web-Patient for borger

Hjælp til Web-Patient for læger

Web-Patient er CE-mærket som medicinsk udstyr, klasse 1, og opfylder kravene i direktiv 93/42/EØF samt efterfølgende Bekendtgørelse nr. 409 af 27. maj 2003, Bekendtgørelse nr. 1268 af 12. december 2005 og Bekendtgørelse nr. 1263 af 15. december 2008 om medicinsk udstyr.

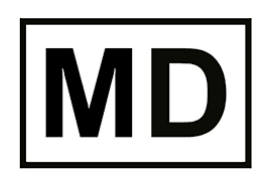

Medical device/Medicinsk udstyr

# 2. Bestilling

Hjemmemålinger og spørgeskemaer bestilles i modulet laboratoriemedicin i WebReq.

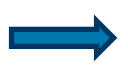

I venstre side af skærmbillede vælges kataloget **Web-Patient**. I kataloget ses de skemaer som er tilgængelige.

|                                                          | Praksis 📝 WebR       | eg test læge (123456), mm                                                | De sidste 4 uger = Alle gemte = WebPatient Arkiv =            | Udestående klinik (310 af 330)                                   |                     |
|----------------------------------------------------------|----------------------|--------------------------------------------------------------------------|---------------------------------------------------------------|------------------------------------------------------------------|---------------------|
| WebRea                                                   | Patient Nancy Be     | rraren 251248-9996 (n) 69 år                                             | Sendte (55) Gemte (1) Hotel (34) Udestående                   | nationt (167 at 173)                                             | 🧧 Ønsker til WebReg |
| LABORATORIEREKVISITION                                   | runoy be             | 1991ch, 2012-00000 (h) 00 al                                             | Sendre (SS) Se <u>m</u> ie (I) Ho <u>t</u> er (S4) Suestaende |                                                                  |                     |
| Laboratorium<br>Web Patient<br>Klinik protiler<br>Vratig |                      | Prøvetagningstid<br>6 december 2018 10.3<br>Laboratorie profiler<br>Vælg |                                                               | Kopisvar modtager<br>Vælg<br>Rekvisitionstype<br>Prøve indsendes | V                   |
|                                                          |                      | REKVISITION: LABO                                                        | RATORIEMEDICIN                                                |                                                                  |                     |
| 🗹 Udfør 📖 Skemavisning 📙 Gem 🛹 Hetel 🎦 Nulstil 📗 Lab     | oratoriesvarportalen |                                                                          |                                                               | 👪 Glas 🗾 Oplysninger 📎 Agivis Reitereringer                      | V Interval (dage)   |
| SØG: An ageord                                           |                      |                                                                          |                                                               |                                                                  |                     |
| + KLINISK KEMI                                           |                      | 🔆 🗹 🥥 Hjemmeblodtryk                                                     |                                                               | WEP                                                              | E 🗛 📚               |
| * KLINISK ROBIOLOGI                                      |                      |                                                                          |                                                               |                                                                  |                     |
| + PATOLC                                                 |                      |                                                                          |                                                               |                                                                  |                     |
| + EGNE A SER                                             |                      |                                                                          |                                                               |                                                                  |                     |
| - WEB PATIENT                                            |                      |                                                                          |                                                               |                                                                  |                     |
| ASS score;Pt(angst)                                      | E 🗛 📚 🗌              |                                                                          |                                                               |                                                                  |                     |
| 🕸 Blodsukkerprofil                                       | E 🗛 🛸 🗌              |                                                                          |                                                               |                                                                  |                     |
| CAT score;Pt                                             | E 🗛 🛸 🗌              |                                                                          |                                                               |                                                                  |                     |
| CMDQ score;Pt                                            | E 👭 🗭 🔲              |                                                                          |                                                               |                                                                  |                     |
| DAN-PSS;Pt(urinvejssymptomer)                            | E 🗛 🛸 🗌              |                                                                          |                                                               |                                                                  |                     |
| Hjemmeblodtryk                                           | E 🔮 🗭 🚺              |                                                                          |                                                               |                                                                  |                     |
| Hovedpinedagbog;Pt(voksen)                               | E 🤮 🗭 📃              |                                                                          |                                                               |                                                                  |                     |
| 🛱 KRAM;Pt                                                | 🗉 🛸 🗌                |                                                                          |                                                               |                                                                  |                     |
| 🛱 Kropsmål-skema                                         | E 🚑 🛸 🗌              |                                                                          |                                                               |                                                                  |                     |
| Service MDI Depressionsskema                             | E 🤮 🗭 🗌              |                                                                          |                                                               |                                                                  |                     |
| MRC skala;Pt(KOL)                                        | E 🗛 🛸 🗌              |                                                                          |                                                               |                                                                  |                     |
| Peakflow;Pt                                              | E 🗛 🛸 🗌              |                                                                          |                                                               |                                                                  |                     |
| Stress score; Pt(stress)                                 | E 🗛 🛸 🗌              |                                                                          |                                                               |                                                                  |                     |
| Væske+vandskema;Pt(barn)                                 | E 🛤 🗌                |                                                                          |                                                               |                                                                  |                     |
| Væske+vandskema;Pt(urinvejssympt)                        | E 🗛 🛸 🗌              |                                                                          |                                                               |                                                                  |                     |

Når et skema bestilles, er det vigtigt at tage stilling til, hvor længe patienten skal have adgang til skemaet. Efter den dato har patienten ikke længere mulighed for at sende sine besvarelserne.

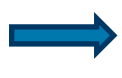

Vælg Prøvetagningstid og vælg startdato.

I funktionen **Oplysninger** opsættes en angivelse af, hvornår skemaet ikke længere er aktivt for patienten.

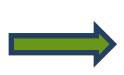

Vælg Udfør for at åbne funktionen Oplysninger

|                                                       | Drakaja       | (1) WebDee | - Immelium (4024EC |          |       |         |        |       | De eid |         |         |                |       | - 18/-         | h Datis      |      |          |        |         | lelim ile |        | 4 0000 |                |                     |
|-------------------------------------------------------|---------------|------------|--------------------|----------|-------|---------|--------|-------|--------|---------|---------|----------------|-------|----------------|--------------|------|----------|--------|---------|-----------|--------|--------|----------------|---------------------|
| WebReg                                                | PIdASIS       | 🦉 webked   | l lagenus (120406  | ), mm    |       |         |        |       | De sia | ste 4 u | ger - , | Alle g         | ennte | - we           | DFaue        |      | .iv - c  | Juesu  | enue    | KIINIK    | (401 a | 1 693) |                |                     |
|                                                       | Patient       | Nancy Berg | gren, 251248-9996  | (n) 69 å | ir    |         |        |       | Sendte | e (156) | Ger     | <u>m</u> te (2 | 0) -  | Ho <u>t</u> el | (97)         | Udes | tåend    | e pati | ent (16 | 58 af 2   | 32)    |        |                | 🐱 Ønsker til WebReq |
| LABORATORIERERVISITION                                |               |            |                    |          |       |         |        |       |        |         |         |                |       |                |              |      |          |        |         |           |        |        |                |                     |
| Labo rium                                             |               |            |                    | Prøveta  | gning | gstid   | -      |       |        |         |         |                |       |                |              |      |          | Kop    | isvar   | modtag    | ler    |        |                |                     |
| Well lient                                            |               |            |                    | 06 Dec   | embe  | er 2018 | 3      | 10:35 | •      |         |         |                |       |                |              |      |          | Va     | elg     |           |        |        | ~              |                     |
| Klini                                                 |               |            |                    | 0        | D     | бесеп   | nber 2 | 2018  |        |         |         | Jan            | uar   | 2019           |              |      |          |        | Febr    | uar 2     | 019    |        | cvisitionstype |                     |
| Væ                                                    |               |            |                    | llas     | Ma    | ті с    | D Ta   | . Fr  | 10 60  | × 114   | . Ma    | ті             | 0.0   | To I           | <b>x</b> 1.4 | 5.00 | llar     | Ma     | ті      | ов т.     | . Fr   | 10.5   | ave indsendes  | ~                   |
|                                                       |               |            |                    | Uge      | Ma    | n c     |        | , ,,  | 10 30  | , U     | le ivid |                | OII   | 10 1           | -1 Le        | 300  | Uge      | ma     |         |           | J FI   | 00 3   |                |                     |
| 🔽 Lidfar 📰 Skemavisning 📮 Gem 🚕 Hatel 🌺 Nulstil 🗮 Lab | oratoriesvaro | ortalen    |                    | 48       |       |         |        |       | 1 2    | 2 1     |         | -1             | 2     | 3              | 4 5          | 6    | 5        |        |         |           | - 1    | 2      | 3              | V Interval (dage)   |
|                                                       | oratoricsvarp | ontaich    |                    | 49       | 3     | 4       | 5 6    | 5 7   | 8 9    | 2       | 7       | 8              | 9     | 10 1           | 1 12         | 13   | 6        | 4      | 5       | 6         | 7 8    | 9 1    | 0              |                     |
| SØG: Angiv søgeord                                    |               |            |                    | 50       | 10    | 11 1    | 12 13  | 2 14  | 15 16  | 3       | 14      | 15             | 16    | 17 1           | 8 10         | 20   | 7        | 11     | 12      | 13 1      | 1 15   | 16 1   | 7              |                     |
| * KLINISK BIOKEMI                                     |               |            | 👷 🗹  🥥 Hjemi       | n        | 10    |         | 12 13  |       | 13 10  |         |         |                | 10    |                | 0 1.         | 20   | <i>'</i> |        | 14      | 13 1      |        | 10 1   | ·              | II 🚑 😫              |
| * KLINISK MIKROBIOLOGI                                |               |            |                    | 51       | 17    | 18 1    | 19 20  | ) 21  | 22 23  | 3 4     | 21      | 22             | 23    | 24 2           | 25 26        | 27   | 8        | 18     | 19      | 20 2      | 1 22   | 23 2   | 24             |                     |
| + PATOLOGI                                            |               |            |                    | 52       | 24    | 25 2    | 26 27  | 7 28  | 29 30  | 5       | 28      | 29             | 30    | 31             |              |      | 9        | 25     | 26      | 27 2      | 8      |        |                |                     |
| + EGNE ANALYSER                                       |               |            |                    | 1        | 31    |         |        |       |        | 6       |         |                |       |                |              |      | 10       |        |         |           |        |        |                |                     |
| - WEB PATIENT                                         |               |            |                    |          |       |         |        |       |        |         |         |                |       |                |              |      |          |        |         |           |        |        |                |                     |
| ASS score;Pt(angst)                                   | E             | A 🗭 🗌      |                    | Idag     |       | 14 dc   | 1 1    | mdr   | 6.0    | ndr     |         |                |       |                |              |      |          |        |         |           |        | Lul    | k              |                     |
| Si Biodsukkerprofil                                   |               |            |                    | Judg     |       | ug      | , '    | mui   | 0 11   |         |         |                |       |                |              |      |          |        |         |           |        | Lui    |                |                     |

#### 2.1 Muligheder i funktionen: Oplysninger

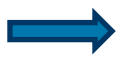

Link til vejledning for patienter. I patientdelen af Web-Patient er der ligeledes et link til samme vejledning.

#### 2.2 Assisteret indberetning

I Assisteret indberetning kan du angive en "Indberetter". Det giver mulighed for at skemaet kan sendes til f.eks. en pårørende eller forældre, der assisterer ved udfyldning skemaet på vegne af patienten. Du skal angive Indberetter's CPR-nummer. Der foretages et opslag på indberetterens navn for sikring af korrekt CPR-nummer. Vælg "**JA**" for valg af Indberetter. Angiv sms og e-mailadresse på indberetter, hvorved skemaet sendes til Indberetter i stedet for til patienten. Funktionen kan også bruges ved bestilling af skema til børn under 15 år, som ikke har deres eget NemID.

|                                                  | REKVISITIONSOPLYSNINGER                                        |  |  |  |  |  |  |  |  |
|--------------------------------------------------|----------------------------------------------------------------|--|--|--|--|--|--|--|--|
| INFORMATIONER / SPØRGSMÅL:                       |                                                                |  |  |  |  |  |  |  |  |
| Neder                                            | Nedenstående spørgsmål markeret med <sup>9</sup> skal besvares |  |  |  |  |  |  |  |  |
| Nede                                             | Nedenstående spørgsmål markeret med 💛 kan besvares             |  |  |  |  |  |  |  |  |
|                                                  |                                                                |  |  |  |  |  |  |  |  |
| Link i OPLYSNINGER, der åbner                    | patient-vejledning og skema til kladde-brug                    |  |  |  |  |  |  |  |  |
| Opr: Indtast cpr. på patientens<br>indberetter:  | 25124899996 (talværdi)                                         |  |  |  |  |  |  |  |  |
| Assisteret indberetning                          | 💽 Ja 🔿 Nej                                                     |  |  |  |  |  |  |  |  |
| Navn: Indtast navn på<br>patientens indberetter: | Nancy Berggren                                                 |  |  |  |  |  |  |  |  |
| Indtast indberetters<br>mobilnummer (sms):       | (talværdi)                                                     |  |  |  |  |  |  |  |  |
| Angiv indberetters e-mail<br>adresse:            |                                                                |  |  |  |  |  |  |  |  |

#### 2.3 Tillad delvis besvarelse

Det tillades for visse skemaer, at de kun udfyldes delvist. Den option vises kun for skemaer, hvor denne mulighed er tilstede. Defaultopsætningen er "**Nej**", men kan ændres. Ændres indstillingen på én rekvisition, så ændres denne indstilling ikke på de næste rekvisitioner, men er tilbage ved defaultopsætningen.

Delvis besvarelse er muligt for følgende skemaer:

Hjemmeblodtryk, Væske Vandladning Børn, Væske Vandladning, Peakflow og Blodsukker.

| REKVISITIONSOPLYSNINGER                             |                                             |  |  |  |  |  |  |  |
|-----------------------------------------------------|---------------------------------------------|--|--|--|--|--|--|--|
| INFORMATIONER / SPØRGSMÅL:                          |                                             |  |  |  |  |  |  |  |
| Nedenstående spørgsmål markeret med 🤍 skal besvares |                                             |  |  |  |  |  |  |  |
| Nedenstående spørgsmål markeret med 💛 kan besvares  |                                             |  |  |  |  |  |  |  |
|                                                     |                                             |  |  |  |  |  |  |  |
| Link i OPLYSNINGER, der åbner p                     | patient-vejledning og skema til kladde-brug |  |  |  |  |  |  |  |
| Assisteret indberetning                             | 🔾 Ja 💽 Nej                                  |  |  |  |  |  |  |  |
| Tillad delvise besvarelser                          | 🔾 Ja 💿 Nej                                  |  |  |  |  |  |  |  |
| Patientens mobilnummer (sms):                       | (talværdi)                                  |  |  |  |  |  |  |  |
| Patientens e-mail adresse:                          | mail@adresse.dk                             |  |  |  |  |  |  |  |
| Hjemmeblodtryk Skema udløb<br>efter antal dage:     | 5 (talværdi)                                |  |  |  |  |  |  |  |

#### 2.3.1 Betingelser, som ikke er opfyldt ved delvis besvarelse

Når delvise svar er sat til JA, kan man aflevere skema uden nedenstående betingelser er opfyldt:

#### Blodsukker:

Mindst 10 dage morgenværdier og mindst 10 dage aftenværdier skal være udfyldt

#### Hjemmeblodtryk:

Systolisk og diastolisk blodtryk skal udfyldes morgen og aften for alle 3 dage.

#### **Peakflow:**

Mindst 10 dage morgenværdier og mindst 10 dage aftenværdier skal være udfyldt.

#### Væske Vandladning:

Mindst 2 tidspunkter med Væske-indtagelse og 2 tidspunkter med vandladning om dagen skal være udfyldt.

#### Væske Vandladning børn:

Mindst 2 tidspunkter med Væske-indtagelse og 2 tidspunkter med vandladning om dagen skal være udfyldt.

#### 2.4 Advisering til patienten

Informationer om patientens telefonnummer og e-mailadresse som er overført fra lægesystemet. Er oplysningerne mangelfulde, kan disse udfyldes eller rettes.

Ønsker patienten kun at blive adviseret via sms, så fjernes e-mailadressen.

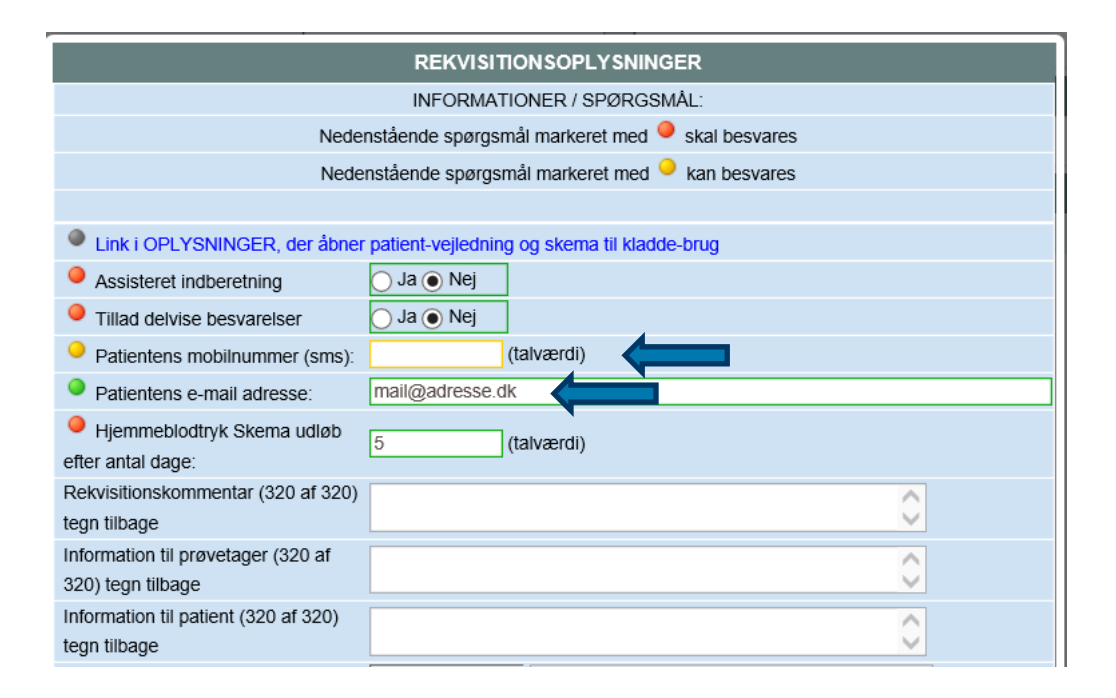

#### 2.5 Skemaets udløb

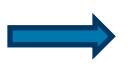

Indtast det antal dage som skemaet skal være aktivt for patienten. Perioden beregnes ud fra det angivet prøvetagningstid.

#### 2.6 Besked til patienten

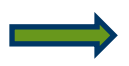

I feltet "Information til patient" kan du skrive en besked til patienten.

Klik **OK + Udfør** eller klik **Fortsæt** for at lukke **Oplysninger** og færdiggøre bestillingen. Der sendes herefter en sms og/eller e-mail til patienten med link til Web-Patient.

Bemærk: Web-Patient skemaer kan IKKE lægges på hotel.

| REKVISITIONSOPLYSNINGER              |                                                                           |             |              |  |  |  |  |  |  |  |
|--------------------------------------|---------------------------------------------------------------------------|-------------|--------------|--|--|--|--|--|--|--|
| INFORMATIONER / SPØRGSMÅL:           |                                                                           |             |              |  |  |  |  |  |  |  |
| Nede                                 | Nedenstående spørgsmål markeret med 🤍 skal besvares                       |             |              |  |  |  |  |  |  |  |
| Nede                                 | Nedenstående spørgsmål markeret med 💛 kan besvares                        |             |              |  |  |  |  |  |  |  |
|                                      |                                                                           |             |              |  |  |  |  |  |  |  |
| Link i OPLYSNINGER, der åbner        | Link i OPLYSNINGER, der åbner patient-vejledning og skema til kladde-brug |             |              |  |  |  |  |  |  |  |
| Assisteret indberetning              | 🔵 Ja 💽 Nej                                                                | ]           |              |  |  |  |  |  |  |  |
| Tillad delvise besvarelser           | 🔵 Ja 💽 Nej                                                                | ]           |              |  |  |  |  |  |  |  |
| Patientens mobilnummer (sms):        |                                                                           | (talværdi)  |              |  |  |  |  |  |  |  |
| Patientens e-mail adresse:           | mail@adresse.d                                                            | ik          |              |  |  |  |  |  |  |  |
| Hjemmeblodtryk Skema udløb           | 5                                                                         | (talværdi)  |              |  |  |  |  |  |  |  |
| efter antal dage:                    | J                                                                         | (taivaeiui) |              |  |  |  |  |  |  |  |
| Rekvisitionskommentar (320 af 320)   |                                                                           |             | ^            |  |  |  |  |  |  |  |
| tegn tilbage                         |                                                                           |             | ✓            |  |  |  |  |  |  |  |
| Information til prøvetager (320 af   |                                                                           |             | ^            |  |  |  |  |  |  |  |
| 320) tegn tilbage                    |                                                                           |             | $\checkmark$ |  |  |  |  |  |  |  |
| Information til patient (320 af 320) |                                                                           |             |              |  |  |  |  |  |  |  |
| tegn tilbage                         |                                                                           |             |              |  |  |  |  |  |  |  |

#### 3. Link til informationer

Det grønne ikon henviser til en baggrundsartikel om det valgte skema og den tilstand skemaet skal belyse fra det aktuelle Specialeselskab.

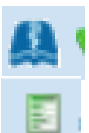

Det blå ikon henviser til en baggrundsartikel i Lægehåndbogen om det valgte skema og den tilstand skemaet skal belyse.

Henviser til et link i funktionen Oplysninger.

Metodeblade til alle skemaer kan findes på vores hjemmeside smds.dk

|                                                                      | Drakeis      | 🥩 WebReg test læge (123456), mm        | De sidete / uger I           | Alle gemte 📕 WebPatient Arkiv 📕 I destående klinik (236 af 273) |                    |  |  |  |  |  |
|----------------------------------------------------------------------|--------------|----------------------------------------|------------------------------|-----------------------------------------------------------------|--------------------|--|--|--|--|--|
| WebRea                                                               | Pationt      | Nancy Berggren, 251249, 0006 (n), 69 å | r Sendte (134) - Gen         |                                                                 |                    |  |  |  |  |  |
| LABORATORIEREKVISITION                                               | 1 auent      | Nancy Delggren, 231240-9990 (ii) 00 a  | - Senate (154) - Ge <u>n</u> |                                                                 | - Shokor ar Hoshoq |  |  |  |  |  |
| Laboratorium                                                         |              | Prøvetagningst                         | tid                          | Kopisvar modtager                                               |                    |  |  |  |  |  |
| Web Patient                                                          |              | 3 november 20                          | 017 🛄 14:18 🐽                | Vælg                                                            |                    |  |  |  |  |  |
| Klinik profiler                                                      |              | Laboratorie pro                        | ofiler                       | Rekvisitionstype                                                |                    |  |  |  |  |  |
| Vælg                                                                 |              | Vælg                                   | <b>v</b>                     | Prøve indsendes                                                 | ~                  |  |  |  |  |  |
|                                                                      |              | REKVISITI                              | ON: LABORATORIEMEDICIN       |                                                                 |                    |  |  |  |  |  |
| 🗹 Udfør 📰 Skema <u>v</u> isning 📙 G <u>e</u> m 🛹 H <u>o</u> tel 睯 Ni | ulstil 📘 Lai | boratoriesvarportalen                  |                              | 👪 Glas 🛐 Oplysninger 📎 Advis Reitereringer 🦳                    | ✓ Interval (dage)  |  |  |  |  |  |
| SØG: Angiv søgeord                                                   |              |                                        |                              |                                                                 |                    |  |  |  |  |  |
| + KLINISK BIOKEMI                                                    |              | 👷 🗹 🥥 Hjemmeblodtryk                   |                              | WEP                                                             | F 🗛 📚              |  |  |  |  |  |
| * KLINISK MIKROBIOLOGI                                               |              |                                        |                              |                                                                 |                    |  |  |  |  |  |
| * PATOLOGI                                                           |              |                                        |                              |                                                                 |                    |  |  |  |  |  |
| * EGNE ANALYSER                                                      |              |                                        |                              |                                                                 |                    |  |  |  |  |  |
| - WEB PATIENT                                                        |              |                                        |                              |                                                                 |                    |  |  |  |  |  |
| ASS score;Pt(angst)                                                  |              | ۶ 🗋                                    |                              |                                                                 |                    |  |  |  |  |  |
| Pilodsukkerprofil                                                    |              | 🗭 🔲                                    |                              |                                                                 |                    |  |  |  |  |  |
| AN-PSS;Pt(urinvejssymptomer)                                         |              | ۶ 🗋                                    |                              |                                                                 |                    |  |  |  |  |  |
| * Hjemmeblodtryk                                                     | E 👭          | 🖌 🥥                                    |                              |                                                                 |                    |  |  |  |  |  |

## 4. Web-Patient Arkiv

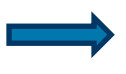

Vælg menupunktet: **Web-Patient Arkiv** - og der vises en side med den aktuelle patients historik for hjemmemålingsskemaer.

|                                                                | Praksis VebReq test læge (123456), mm<br>Patient Nancy Berggren, 251248-9996 (n) 68 år | De sidste 4 uger      Alle gemte      WebPatient Arkiv     (200 af     Sendte (112)      Gemte (8)      Hotel (134)      Udestående patient (43 af 76) | 275) 😑 Ønsker til WebReq |
|----------------------------------------------------------------|----------------------------------------------------------------------------------------|----------------------------------------------------------------------------------------------------|--------------------------|
| Laboratorium Hent nyheder fra laboratoriet<br>Odense, Afd. KBF | Prøvetagningstid                                                                       | Kopisvar modtager<br>16:40 Vælg                                                                                                    | V                        |
| Klinik profiler<br>Vælg                                        | Laboratorie profiler<br>Vælg                                                           | Rekvisition:<br>Prøve inds                                                                                                    | stype<br>iendes          |

I oversigten vises:

Patient, Skemanavn, oprettet d., Oprettet af, Gyldighedsperiode, Senest ændret og Status.

| Patient                      | Skemanavn        | Oprettet d. 🔻 | Oprettet af    | Gyldighedsperiode       | Senest ændret       | Status |   |
|------------------------------|------------------|---------------|----------------|-------------------------|---------------------|--------|---|
| Nancy Berggren (251248-9996) | Hjemmeblodtryk   | -12-2018      | WebReq lægehus | 07-12-2018 - 17-03-2019 |                     | Aktiv  | Ŀ |
| Nancy Berggren (251248-9996) | Angstskema (ASS) | 05-12-2018    | WebReq lægehus | 05-12-2018 - 19-12-2018 | 07-12-2018 08:07:15 | Aktiv  | Ŀ |

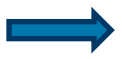

Ved at klikke på **Skemanavn**, så vises en oversigt med de aktuelle målinger/besvarelser, som patienten har foretaget i nuværende forløb.

Klik på ikonet: en oversigt med patientens rekvisitionsoplysninger vises.

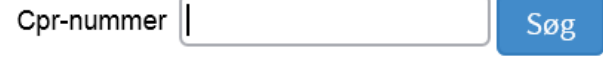

Er feltet **CPR-nummer** blankt vises en oversigt med alle bestilte hjemmemålinger på alle patienterne i klinikken.

#### 4.1 Muligt for praksis at indberette skema på vegne af patienten

Udvælg og klik på Skemanavn for åbning af skema.

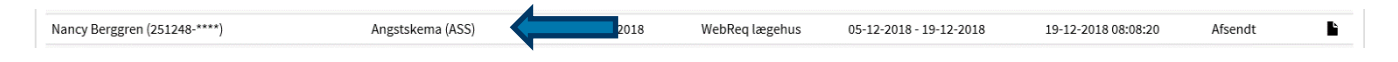

Indberet skemaet på vegne af patienten. Når alle indtastninger er foretaget, sendes skema til læge. **Send til lægen** svaret sendes beregnet direkte til patientens journalark.

| Web-Patie                                        | ent              |                                                                         | Velkommen WebReq lægehus, mm |
|--------------------------------------------------|------------------|-------------------------------------------------------------------------|------------------------------|
| ≮ Tilbage                                        |                  | KRAM Skema                                                              |                              |
| 🚔 Udskriv Pdf                                    | 🖈 Send til lægen |                                                                         |                              |
| 🛃 Gem                                            | 🗖 Vejledning     | Anser du din kost for at være sund - jvf. Fødevarestyrelsens kostråd? * | 🔾 Ja 🔿 Nej                   |
| 聞 Slet skema                                     |                  | Ønsker du en samtale om kost? *                                         | 🔾 Ja 🚫 Nej                   |
| Skemaoplysninger<br>251248-9996 - Nancy Berggren |                  | Rygning                                                                 |                              |
| Samtykke til videregivelse:                      | ✓ ● Information  |                                                                         | ○Dagligt                     |
| Indberettes af:                                  | Praksis          | Ryger du? *                                                             | ○ Lejlighedsvis              |
| Besvares senest:                                 | 16-02-2019       |                                                                         | Aldrig røget                 |
| Skemastatus:                                     | Kan redigeres    | Udsættes du for passiv rygning? •                                       | 🔾 Ja 🚫 Nej                   |

#### 4.2 Slette et skema

Udvælg og klik på **Skemanavn** for åbning af skema.

| Nancy Berggren (251248-**                       | **)                  | Angstskema (ASS)                              | 2-2018 WebReq lægehus        | 05-12-2018 - 19-12-2018 | 19-12-2018 08:08:20                               | Afsendt                               |
|-------------------------------------------------|----------------------|-----------------------------------------------|------------------------------|-------------------------|---------------------------------------------------|---------------------------------------|
|                                                 | /ælg <b>Slet ske</b> | ma                                            |                              |                         |                                                   |                                       |
| Web-Patier                                      | nt                   |                                               |                              |                         | Velkommen                                         | WebReq lægehus, mm<br>kemaer 🕞 Log af |
| ≮ Tilbage                                       |                      |                                               | KR/                          | AM Skema                |                                                   |                                       |
| 🚔 Udskriv Pdf                                   | 🖈 Send til lægen     | Kost                                          |                              |                         |                                                   |                                       |
| 🛫 Gem                                           | 🗖 Vejledning         | Anser du din kost for at være sund - jvf. Fød | evarestyrelsens kostråd? * 🚯 |                         | 🔾 Ja 🔿 Nej                                        |                                       |
| 🛅 Slet skema                                    |                      | Ønsker du en samtale om kost? *               |                              |                         | 🔾 Ja 🖳 Nej                                        |                                       |
| Skemaoplysninger<br>251248-9996 - Nancy Berggre | en                   | Rygning                                       |                              |                         |                                                   |                                       |
| Samtykke til videregivelse:                     | Information          |                                               |                              |                         |                                                   |                                       |
| Indberettes af:                                 | Praksis              | Ryger du? *                                   |                              |                         | <ul> <li>Lejlighedsvis</li> <li>Ophørt</li> </ul> |                                       |
| Besvares senest:                                | 16-02-2019           |                                               |                              |                         | ⊖ .<br>⊖Aldrig røget                              |                                       |
| Skemastatus:                                    | Kan redigeres        | Udsættes du for passiv rygning? *             |                              |                         | 🔾 Ja 🚫 Nej                                        |                                       |

Ønskes yderligere information om brugen af Web-Patient kan disse hentes på <u>SYNLAB Medical Digital Services'</u> <u>hjemmeside</u>.

## 5. Kontakt

Du kan altid kontakte os, sådan som det passer dig bedst – uanset om du vil ringe eller skrive til os.

Online Support Telefon: 7572 0177 i tidsrummet Mandag til torsdag kl. 8.00-15.00 Fredag kl. 8.00-14.00 E-mail: webreq.support@synlab.com

Lukkedage Juleaftensdag, Juledag samt 2. juledag Nytårsaftensdag samt Nytårsdag Skærtorsdag, Langfredag, Påskedag samt 2. påskedag Store bededag Kristi Himmelfartsdag Pinsedag samt 2. pinsedag Øvrige henvendelser: SYNLAB Medical Digital Services Storhaven 12 7100 Vejle Danmark

Telefon: +457879 7575 Mandag til torsdag kl. 8.00-15.00 Fredag kl. 8.00-14.00

E-mail: smds@synlab.com

Hjemmeside: www.smds.dk